WinnerCam - Get started a coach

# Get started as a coach

Create your account Connect your athletes Login to the WinnerCam app

To create your coach account, go to <u>www.winnercam.com</u> and click on the 'Create account' text in the main menu.

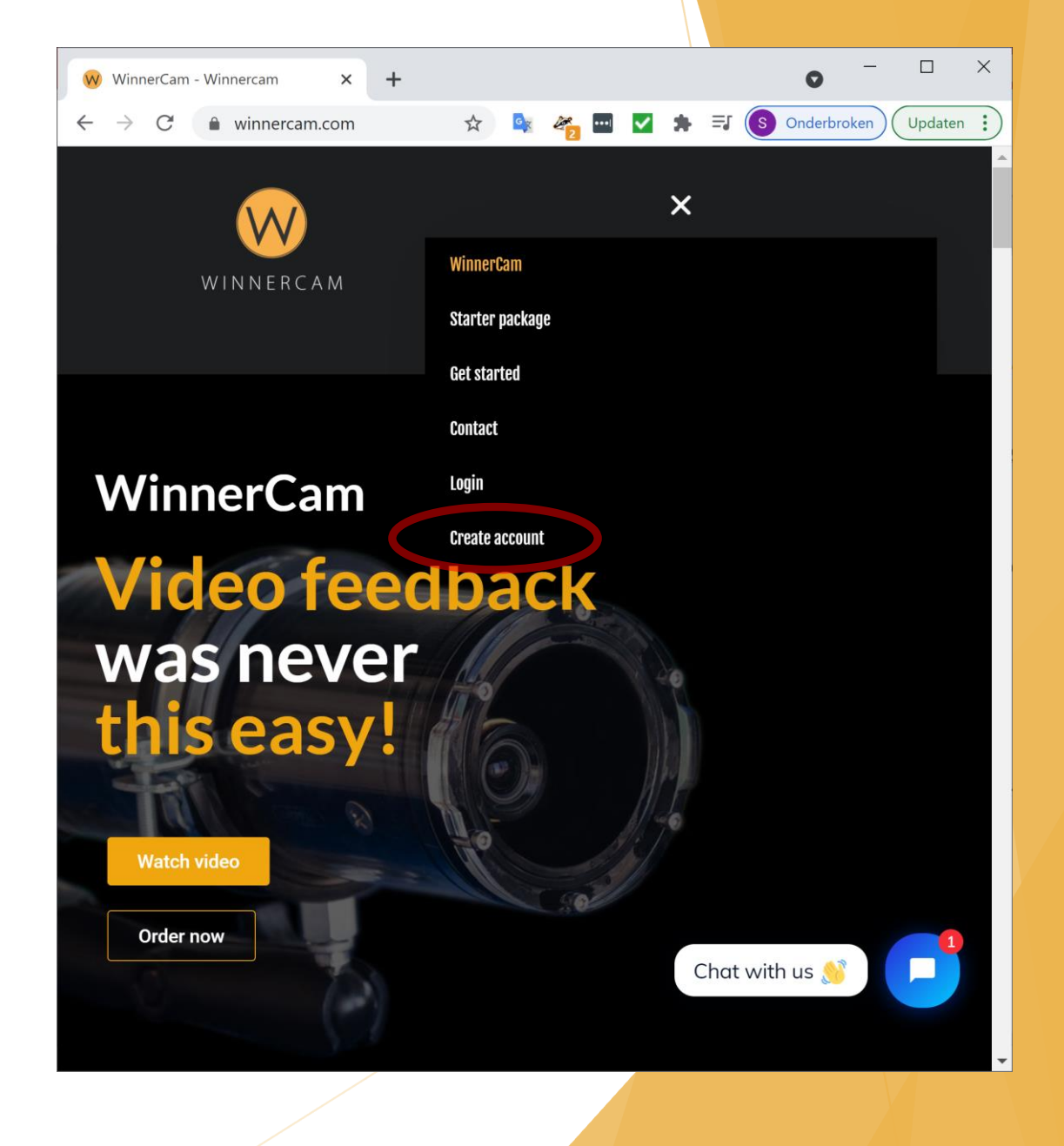

Click on the 'Create your free coach account' button to start creating your coach account.

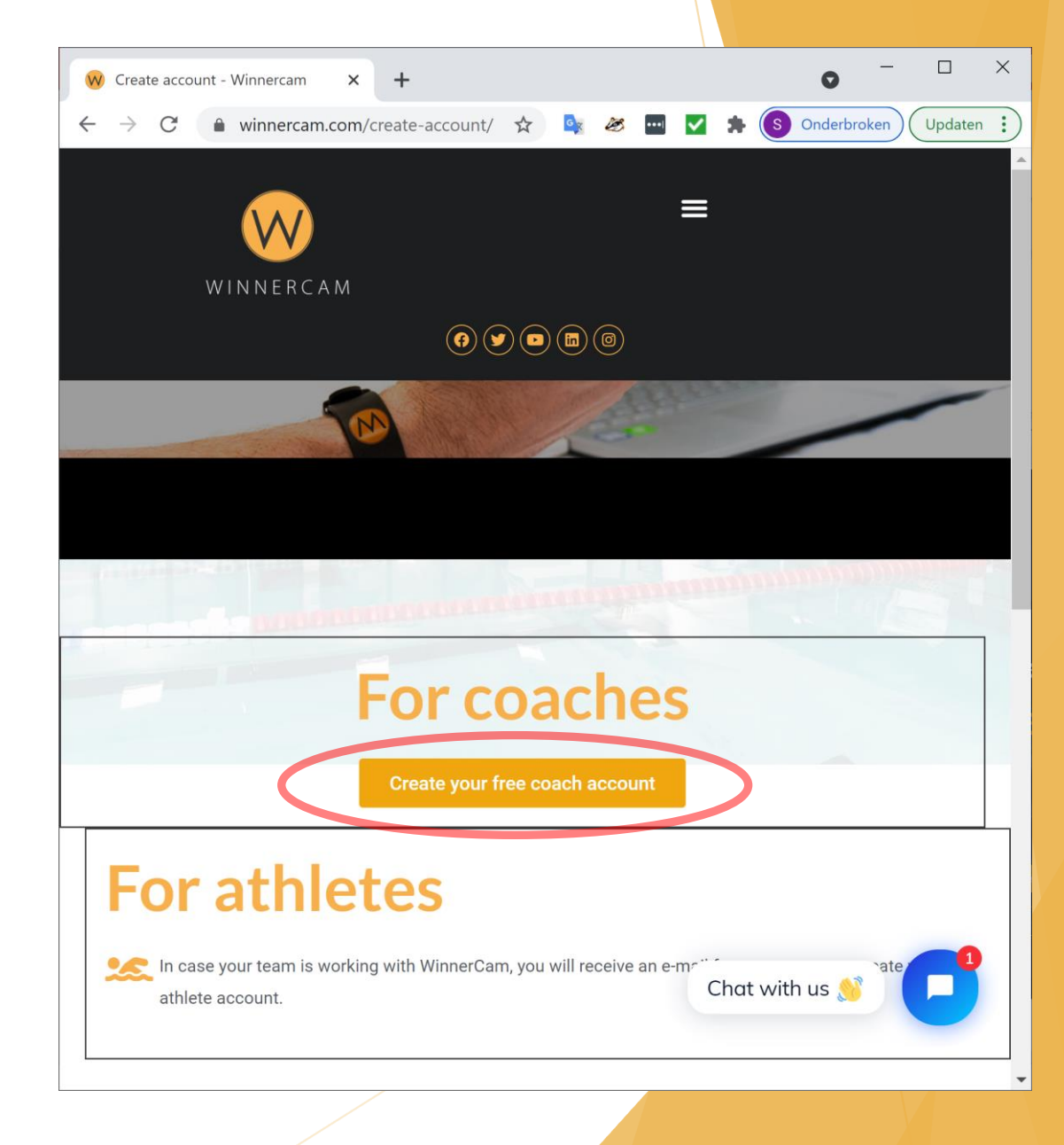

Fill out the form with your data and click on the 'Next' button.

The email address and password that you fill in are later need to login to your account in the app, so make sure you remember them.

The password should contain at least 6 characters and should contain lower case letters (a,b,c etc.), upper case letters (A,B,C etc.) and a number or symbol (1,2,3,#,!, etc.).

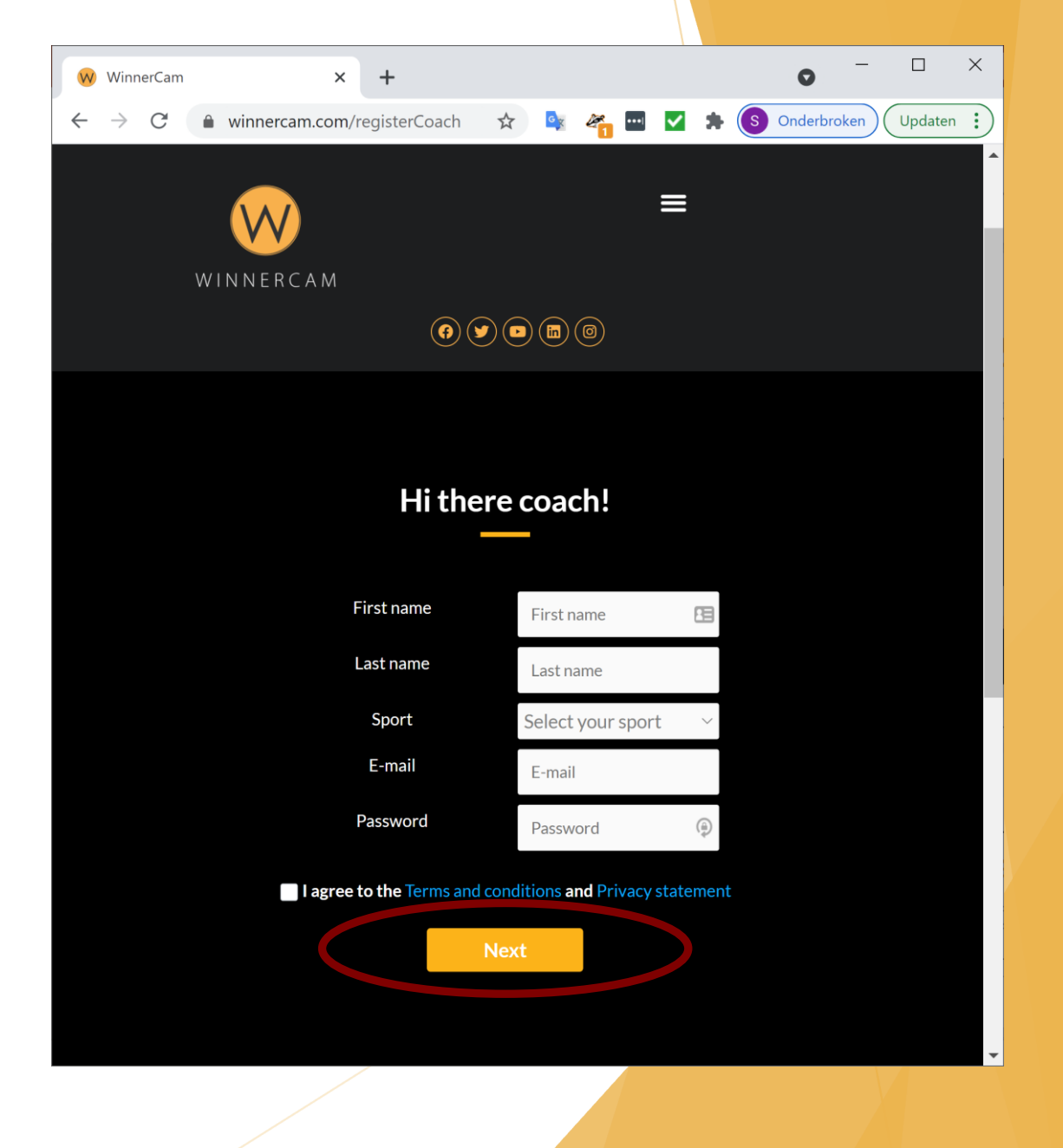

To verify your email address a 6digit code will be send to your mailbox.

Fill in the 6-digit code and click on the 'Activate' button to create your account.

In case you didn't receive the code, check your spam folder and make sure that you correctly spelled your email address. Otherwise click on the 'Change your email address' link to go back and correct your email address.

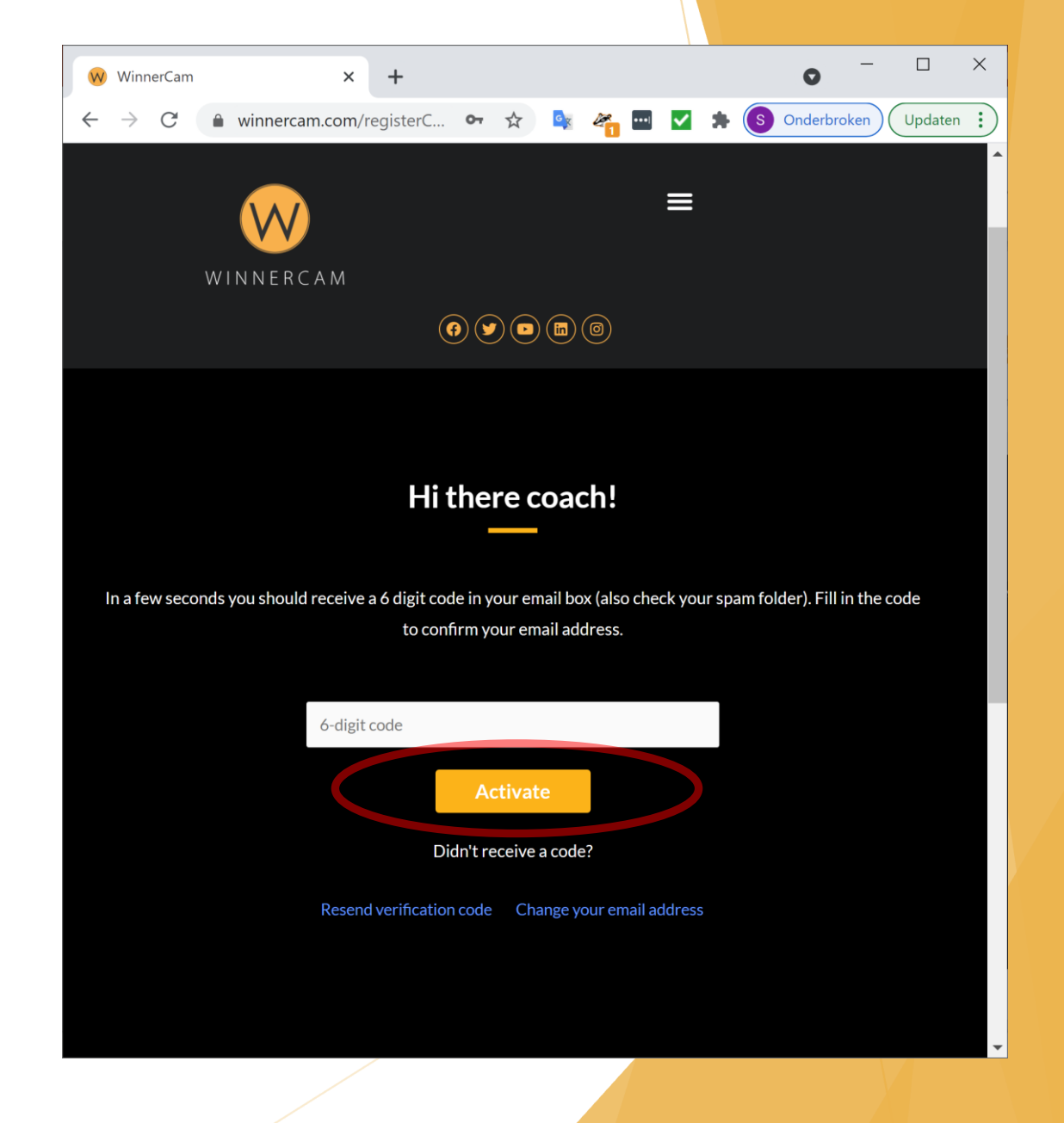

#### Connect your athletes

Your athletes need to add you as their coach in the WinnerCam app. Provide the email address that you used to create your coach account to your athletes.

In the 'Get Started as an athlete' manual, your athletes find the steps that are needed to add you as their coach.

Get started

# Login to the WinnerCam app - Step 1

Download the WinnerCam app on your phone or tablet.

Download WinnerCam for Android

Download WinnerCam for iPhone/iPad

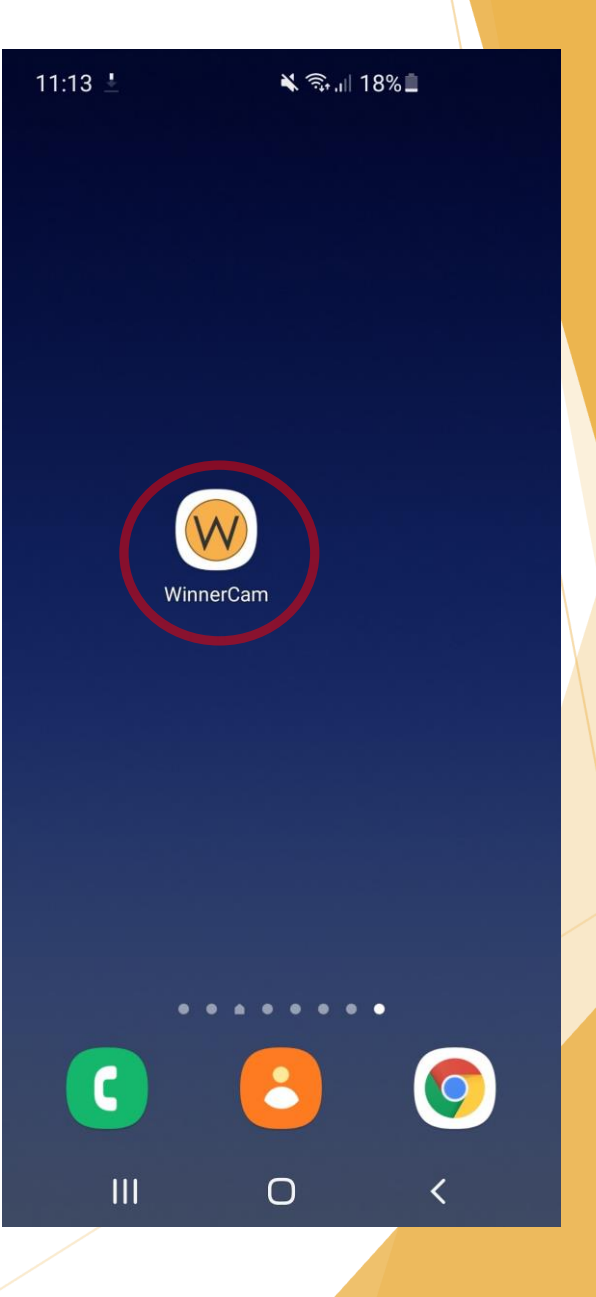

# Login to the WinnerCam app - Step 2

Fill in your username and password and click on the 'Sign in' button.

For coaches the username is equal to the email address they used to create their coach account

In case you forgot your password, use the following link:

I forgot my password

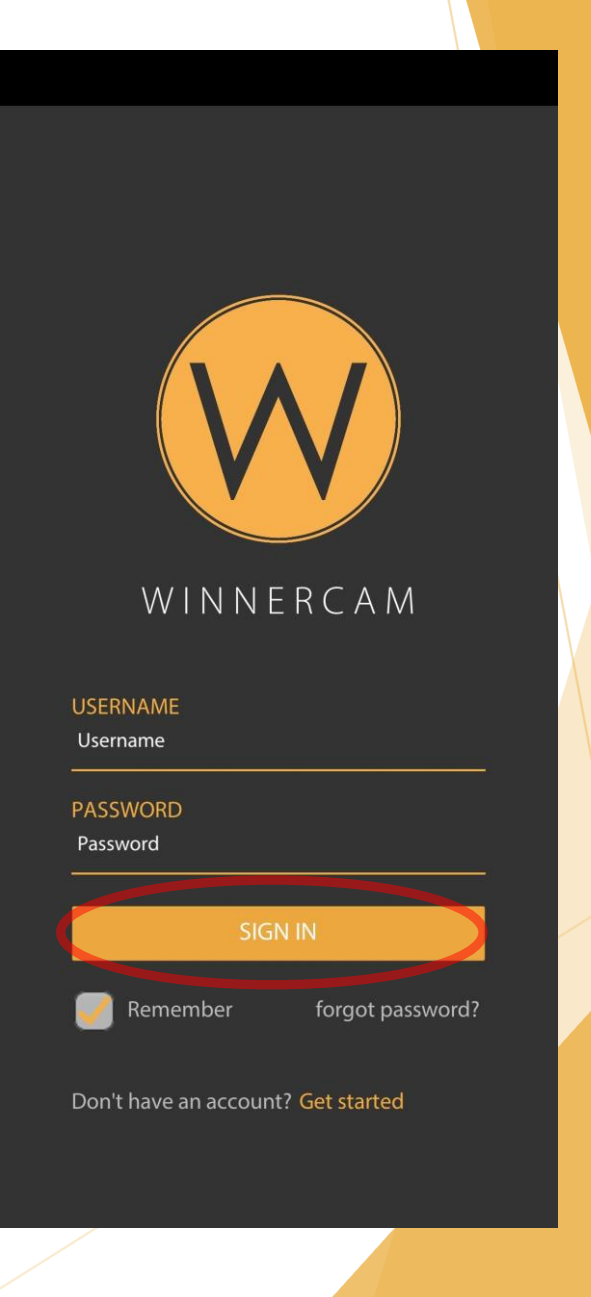

# Login to the WinnerCam app - Step 3

You are now successfully logged in on the WinnerCam app and can start using it for recording and playback and analysis of videos of your athletes.

You can find the manuals for recording, playback and analysis on the the <u>Get Started</u> page on the website.

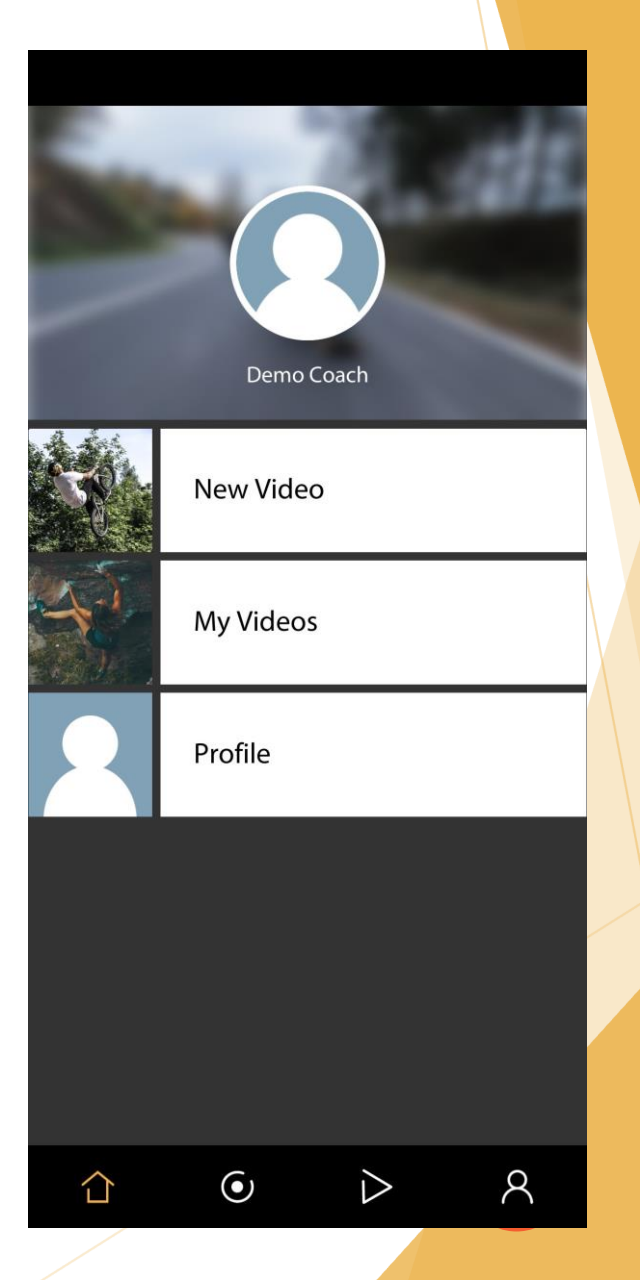